# How to create a Christopherson Business Traveler Profile

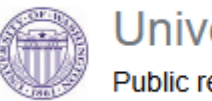

University of Washington Public research university

Step 1: Please choose your department Link Below

UW IHME - https://airportal.cbtat.com/enroll/UWA000

UW Dean of Medicine- https://airportal.cbtat.com/enroll/UWA002

UW Student Clerkship - https://airportal.cbtat.com/enroll/UWA005

UW Department of Family Medicine - https://airportal.cbtat.com/enroll/UWA006

UW Department of Global Health - https://airportal.cbtat.com/enroll/UWA009

UW Bothell Campus - https://airportal.cbtat.com/enroll/UWA011

UW Social Work - https://airportal.cbtat.com/enroll/UWA012

UW Student Affairs - https://airportal.cbtat.com/enroll/UWA017

\*University of Washington - https://airportal.cbtat.com/enroll/7883 \* The above link is for generic UW profiles only- Please inquire with your UW travel manager when appropriate

Note: \*Deactivated profiles need to be reactivated not recreated

# How to create a Christopherson Business Traveler Profile

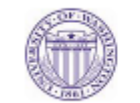

#### University of Washington Public research university

## Step 2:

Validate you are utilizing your correct dept link

The URL will have the following format: https://airportal.cbtat.com/enroll/xxxx Followed by your company's account number ex:->13433.

Complete the entire form as these are **TSA** minimum requirements for booking.

\*Use your first, middle, and last name as they appear on your government-issued I.D.

\*If you do not have a middle name, leave that field empty

\*Airlines require you to provide your mobile phone number and work email

\*Legal Gender and Birthdate

#### Click "Submit" and verify your phone number

\*Airlines require cell phone for flight changes, delays and cancellations

| Q Christopherson                                                        |                                                                                                    |
|-------------------------------------------------------------------------|----------------------------------------------------------------------------------------------------|
| Request a new enrollment                                                |                                                                                                    |
| Current Account  Account number USANA1  How to find your account number | We need some basic information to create your account.<br>After completing this form, click "Continue" below, then we'll have<br>you verify your mobile phone number for security. Once you do,<br>your enrollment request will be sent to your travel manager for<br>approval. |
| Full legal name as it appears on government-issued I.D.                 |                                                                                                    |
| Legal frist name Legal middle name (optional) Legal last name           |                                                                                                    |
| Legal gender                                                            | Continue                                                                                                    |
|                                                                         | Cancel and close                                                                                                    |
| Email                                                                   |                                                                                                    |
| By enrolling, you agree to the Terms and Conditions and Privacy Policy. |                                                                                                    |

# **University of Washington Travelers Profile continued**

Step 3: (UW employees don't need to create a separate AirPortal password – just sign in with your UW NetID)

If your profile enrollment needs to be approved, they will get a notification email on AirPortal will state:

\*Go to UW portal and click on the link to complete your travel profile.

Once your profile has been approved, the traveler will receive an email that their account has been activated. They may then logon to https://app.cbtat.com with their UW Net ID

NOTE: only enter the first part of your UW email when logging into your Net ID (ie., not @uw.edu)

| ➤ Air Portal®                                                                                               | UNIVERSITY of<br>WASHINGTON<br>Please sign in. |
|----------------------------------------------------------------------------------------------------|------------------------------------------------|
| employee                                                                                                    | UW NetID:                                      |
|                                                                                                    | employee                                       |
| Remember me                                                                                                 | Password:                                      |
| Next                                                                                                    |                                                |
| By signing in, you agree to the <u>Terms and Conditions</u> and <u>Privacy Policy</u> .<br>Forgot Password? | Forgot your password?                          |
| All Systems Operational                                                                                     | Sign in                                        |

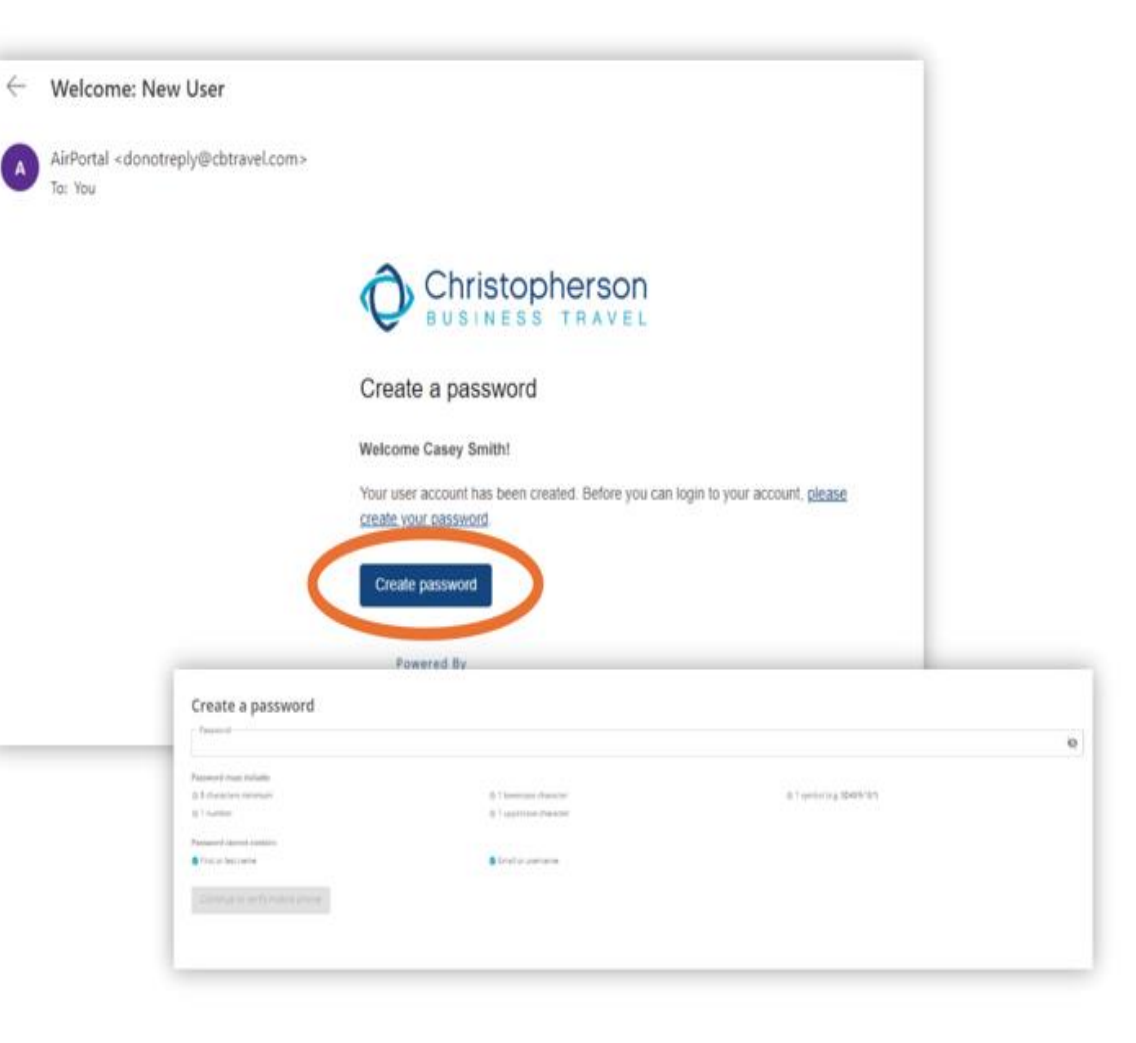

# Creating a traveler profile continued – Two factor authentication required

## Step 4: Type in a new password and click "Continue" to verify your mobile phone.

You will then receive a text that you must enter into the verification code box in AirPortal

# You will then be redirected to a screen that of required fields by your University.

After you are done filling out this information click "Continue to your profile"

|                                                                                | Verify that it's you<br>Enter the verification code sent to your mobile<br>phone that you provided during enrollment. |                                                      |  |
|--------------------------------------------------------------------------------|----------------------------------------------------------------------------------------------------|------------------------------------------------------|--|
| Air Porta<br>These fields are required to creat<br>Date of birth<br>MM/DD/YYYY | te your profile                                                                                                    | bit to receive your code.<br>yet? Resend a new code. |  |
| .egal gender                                                                   | •                                                                                                    |                                                      |  |
| Department Name                                                                | •                                                                                                    |                                                      |  |
|                                                                                |                                                                                                    |                                                      |  |

# Finalizing a traveler profile continued- Personal Info Tab

#### Step 5:

Please finalize any supplementary information under the personal Info tab

\*Please validate your full legal name matches the government identification and or matches your TSA Known Traveler number if applicable

- Work phone if applicable
- Address
- Emergency Contacts
- Click on Save

|                                                                                                    |                                   |                 | 🚊 Abby Gu |
|----------------------------------------------------------------------------------------------------|-----------------------------------|-----------------|-----------|
| sonal Info Travel Documents Travel Preference                                                                                                    | es Payment info Company info      |                 |           |
|                                                                                                    |                                   |                 |           |
| dc Info<br>al name, date of birth and gender must match the traveler's;                                                                                                    | government-issued identification. |                 | ~         |
| Lead first same                                                                                                    | and middle name                   | - Lend led name |           |
| Abby                                                                                                    |                                   | Guest           |           |
| Dute of birth                                                                                                    |                                   | Legal gender    | -         |
|                                                                                                    | @ E                               | Penale          |           |
| start info                                                                                                    |                                   |                 |           |
| sil, phone, address, emergency contact info                                                                                                    |                                   |                 | ^         |
| ONE                                                                                                    |                                   |                 |           |
| Phone type<br>Mobile                                                                                                    | *                                 | Phone number    |           |
|                                                                                                    |                                   |                 |           |
| Throng Aurop                                                                                                    |                                   | Rest to other   |           |
| Home                                                                                                    |                                   | (801) 336-0015  |           |
| Add another phone                                                                                                    |                                   |                 | O Remove  |
| Add another phone<br>IONESS<br>Address type<br>Home                                                                                                    | *                                 |                 | () Remove |
| Add another phone IDHESS Address type Home Sovet address 1                                                                                                    | *                                 |                 | 0 Remove  |
| Add another phone ORESS Address Type Henne Street address T Street address T                                                                                                    | ×                                 |                 | O Renove  |
| Add another phone ID4555 Address type Home Street address 1 Street address 2                                                                                                    | *                                 |                 | O Remove  |
| Add another phone OHISS Address Type Home Street address 1 Street address 2 Country                                                                                                    | *                                 |                 | O Remove  |
| Add another phone S04555 Home S0reet address 1 Street address 2 Country Country Countr | *                                 | Postal code     | O Remove  |
| Add another phone DORESS Address type Home Street address 1 Gruntny City                                                                                                    | * State Province                  | - Point cole    | • Renove  |
| Add another phone CONSS Address Type Horne Street address 1 Country Country Chy Add another address                                                                                                    | *SuteProvence                     | * Postal code   | • Renove  |
| Add another phone ONESS Address Type Home Sover address T Sover address T Country Cog Add another address EINGENCY CONTACT EINGENCY CONTACT EI | *SuturProvince                    | * Possi cole    | © Renove  |
| Add another phone UD4555 Address type Home Street address 1 Street address 2 Country Country Add another address EBRGENCY CONTACT Fred name                                                                                                    | * SLEWPROMO                       | • Possi code    | • Remove  |
| Add another phone S04055 Address type Home S0reet address 1 Soreet address 2 Country Coy Add another address E0005NCV CONTACT Front name  Phone number                                                                                                    | *                                 | v Postal code   | • Remove  |

# Creating a traveler profile continued – Travel Documents Tab

## Step 6: Please enter your Travel documents information

- Known Traveler Number if applicable-TSA precheck
- Passport number
- Global Entry number
- Click on Save

| info<br>© | - Country<br>Explosion date<br>MM//DD/YYYY | ~<br>~   |
|-----------|--------------------------------------------|----------|
| 0         | Country                                    | ~<br>~   |
| 0         | Country                                    | -        |
|           | Expiration date<br>MM//DD/YYYYY            | ä        |
|           |                                            |          |
|           |                                            | ^        |
| 0         | - Issuing country                          | •        |
|           | Expiration date<br>MM/DD/YYYYY             | G        |
|           |                                            | © Remove |
|           |                                            | ^        |
| 0         | - Redress Number                           | ۲        |
|           |                                            | 8        |
|           | 0                                          |          |

# **Creating a traveler profile continued – Travel Preferences Tab**

## Step 7: Please enter your Travel Preference and Loyalty numbers if applicable

- Click on payment info and fill out your University approved payment type
- Car Company Preference and Loyalty
   numbers
- Hotel preferences and Loyalty numbers
- Click on Save

| ravel profile                                                              |                                                                    |                                                             |                                  | Abby Guest            |                                      |                      |
|----------------------------------------------------------------------------|--------------------------------------------------------------------|-------------------------------------------------------------|----------------------------------|-----------------------|--------------------------------------|----------------------|
| Personal Info Travel Documents Travel Pr                                   | Haranzas Payment Info Company Info                                 |                                                             |                                  |                       |                                      |                      |
| avel Profesences<br>Dyour preferences to carefiller way you want.          |                                                                    |                                                             |                                  |                       |                                      |                      |
| ÷<br>Ar preferences                                                        |                                                                    | jan,<br>sai perferences                                     | R<br>Carpeter                    | mon                   |                                      |                      |
| Artine<br>Select an Airline                                                | Travel profile                                                     |                                                             |                                  | _                     | 🚊 Abby Guest                         |                      |
| Add another artine                                                         | Personal Info Travel Documents                                     | Travel Preferences Payment info Com                         | paryinto                         |                       |                                      |                      |
| Network departing aspect<br>Search for and select an airport<br>Wal report | Travel Preferences<br>Add your preferences to start the way you wa |                                                             |                                  |                       |                                      |                      |
| No Preference                                                              | +<br>Au preference                                                 |                                                             | ju <b>n</b><br>Notel preferences |                       | R Car professions                    |                      |
|                                                                            | Matchan<br>Select a hotel chain                                    | Travel profile                                              | 1.0                              |                       |                                      | ± Abby Guest         |
|                                                                            | © AM another hotel chain                                           | Personal Info Travel Docume                                 | ns Travel Preferences Payme      | ent.info Company info |                                      |                      |
|                                                                            | No Preference                                                      | Travel Preferences<br>Addyses preferences to travel the way | JUL MATE                         |                       |                                      |                      |
|                                                                            |                                                                    | a)<br>Arrywdd                                               | +<br>eremon                      | janj<br>Notel prefer  | mas                                  | 🛱<br>Car professiona |
|                                                                            |                                                                    | Netal or simpley<br>Select a restal for sampley             |                                  | •                     | logolfy member #                     |                      |
|                                                                            |                                                                    | © Add another car rental company                            |                                  |                       |                                      |                      |
|                                                                            |                                                                    | Car tops<br>No Preference                                   |                                  |                       | Gartranschister (ge<br>No Proference | *                    |

# Creating a traveler profile continued – Payment Tab

## Step 8: Please click on Payment info tab and enter your company approved payment type

- Click on company info and select your Universities travel type from the drop-down menu
- Click on Save Button bottom right You are done !

| Angenerations<br>Not dealer and any purpose to dealy<br>the set of any purpose to deal<br>the set of any purpose to deal<br>Not dealer and the<br>Not dealer and the<br>Not dealer any purpose to dealer<br>Not dealer and the<br>Not dealer any purpose to dealer<br>Not dealer any purpose to dealer<br>Not dealer any purpose to dealer<br>Not dealer any purpose to dealer any purpose to dealer any purpose to dealer any purpose to dealer any purpose to dealer<br>Not dealer any purpose to dealer any purpose to de | Ananalistic Transforments Transforme            | erenzes Papmani lada Conguery tets                                                                                                    |                                                                  |                                         | A nony Guess |  |
|----------------------------------------------------------------------------------------------------|-------------------------------------------------|----------------------------------------------------------------------------------------------------|------------------------------------------------------------------|-----------------------------------------|--------------|--|
|                                                                                                    | agonant iida<br>id pol gainii por paponi itarii |                                                                                                    |                                                                  |                                         |              |  |
| Interview         Name         Name         Nam         Name         Name                                                                                                    | New (ori)                                       |                                                                                                    |                                                                  |                                         |              |  |
|                                                                                                    | have or Lot                                     | The second second secon | H.                                                               | lare per                                |              |  |
| Build confor     Conversion     Conversion<                                                                                                    | Call surface                                    | Reproduction<br>Addg to V                                                                                                    |                                                                  |                                         |              |  |
|                                                                                                    | D Aus state                                     |                                                                                                    | Annana Mito - Yanat Basarania<br>Annana<br>Birthash Topath (LAB) | haafhdysseel fajoorfuls <u>tanang</u> s | <u>.</u>     |  |
|                                                                                                    |                                                 |                                                                                                    |                                                                  |                                         |              |  |

# Updating your traveler profile

## Step 0: If you have to go back and modify

- Click on your name top right corner and select view travel profile
- Please note if your loyalty numbers and travel/passport information is not in the profile, and you call full service to book, this information will be entered in your booking but not saved in your profile. The traveler needs to input the information themselves to be saved.
- Email: <u>onlinesupport@cbtravel.com</u> for profile errors or issues copy your Customer Success Manager and Account Team.
- Thank You

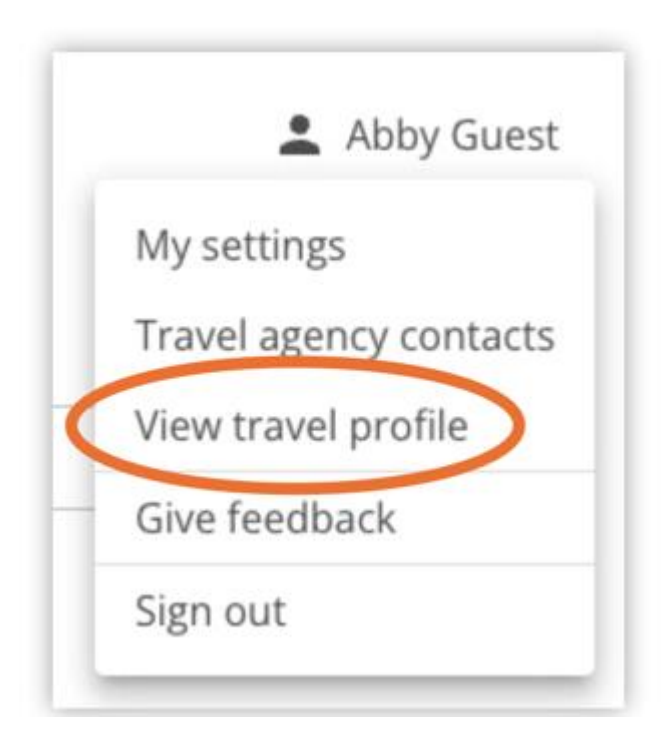